## Comment vous connecter à Pronote depuis votre espace personnel ?

- 1. Depuis la page d'accueil du site, connectez-vous à votre espace personnel :
  - Onglet : se connecter (à droite, en haut)
  - Se connecter en tant que « élève ou parent avec EduConnect »

## 2. Une fois sur votre espace personnel : trouver Pronote ?

Attention pour l'instant, ne pas tenir compte des informations données dans le cadre "travail à faire" qui apparaît sur cette page d'accueil de votre espace personnel.

- Dans le bandeau de gauche, le papillon Pronote apparaît
- Cliquer
- à la première connexion, il est encore nécessaire de valider une case "ai pris connaissance de...".

Vous retrouverez-là, toutes les informations sur le travail à faire, les notes, le suivi scolaire de votre enfant.